#### **FIVE YEAR FORECAST**

Presented by: ACCESS May 22, 2018

#### **\*ODE Notes**

- Five Year Forecast –Required Spring Update (FY18):
   April 03, 2018 May 31, 2018
- ORC 5705.391: Each district is required to submit forecasts annually in both October & May
- Do NOT ignore error messages. Review reports generated.
- Once the window closes, no further corrections can be made.
- ODE will perform financial analysis against data submitted.
- ODE will process forecast data on each business day.
- Forecasts should be posted 1-3 business days after submission.

#### \*Forecast Requirements

- Data must be provided for the following lines:
- Total Revenue 1.010 - 1.070 2.010 - 2.080 Total Revenue and Other Financing Sources 3.010 - 4.500 **Total Expenditures** 5.010 - 5.050 Total Expenditure and Other Financing Uses 6.010 Excess Rev & Oth Financing Sources over(under) Exp & Oth Financing 7.010 **Beginning Cash Balance** 7.020 Ending Cash Balance Estimated Encumbrances June 30 8.010 9.010 - 9.080**Reservation of Fund Balance** 10.010 Fund Balance June 30 for Certification of Appropriations 11.010 - 11.300Revenue from Replacement/Renewal Levies 12.010 Fund Bal June 30 for Cert of Contracts, Salary Sched, Oth Obligations Revenue from New Levies 13.010 - 13.03014.010 **Revenue from Future State Advancements** 15.010 Unreserved Fund Balance June 30

#### Validations

- ODE will be moving towards stricter validations in the Data Collector.
- Rounding errors over \$0.50 will reject
- All required lines must have data. Enter zeros if line is not applicable.
- If rejected, validation reports will display error record on top line & list all other lines.
- Known issue 11.30 at times, rejects line for future years. ODE fixing issue.

#### Assumption

- Assumptions will no longer be emailed.
- The Data Collector will now provide the ability to add attachments during the "Certify and Submit" phase.
- Assumptions must be added as an attachment.
- The Data Collector will prevent the submission without an attachment.
- The attachment can be in PDF or TXT format.
- It can include graphs, charts, text, etc.

#### **Submission Requirements**

 Two records are needed to submit a Five-year forecast

1. **QF record** – This will be created when the forecast is processed through EMISFFE. Save the file to your desktop so that it can be loaded into the Data Collector.

2. Notes in PDF or TXT – These are the assumptions saved in a format ready to upload.

# Let's Get Started!

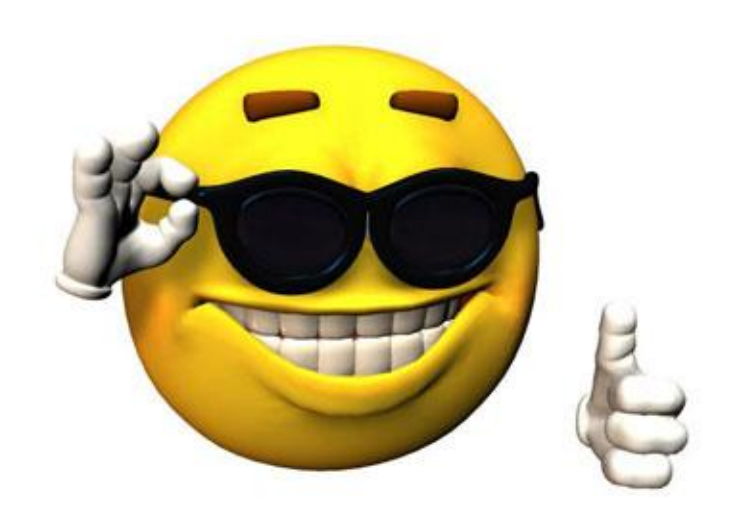

#### **Step 1: Create the Forecast**

- There are 3 ways to create a forecast.
  - 1. <u>Reflection program</u> at the Menu prompt, type USASFF. Execute the report. 2 files are created. FTP the USASFF.CSV file from Reflection to your desktop.
  - 2. <u>SSDT Spreadsheets</u> available at:
- http://ssdt.oecn.k12.oh.us/content/five-year-forecastspreadsheets
  - 3. Use a third party program.

\*\*Please note: The Average Change column is required.
\*\*Save the spreadsheet in CSV Comma Delimited format.
CSV (Comma delimited) (\*.csv)

#### **Step 2: Create the Assumptions**

- Five Year Forecast Assumptions (or Notes) are used to explain your forecast.
- These must be saved in either PDF or TXT formats.
- \*Per ODE draft:

"If you need assistance with developing your forecast or if you would like to discuss five-year forecast details, please contact a member of our fiscal consulting team listed here: <u>http://education.ohio.gov/Topics/Finance-and-Funding/Finance-Related-Data/School-Finance-Area-Coordinators-Directory</u>

Or contact Kim Richard, assistant director of financial analysis and fiscal oversight at (614) 387-0295 or <u>Kim.Richard@education.ohio.gov</u>."

## **Step 3: EMISFFE – Delete Forecast**

• Log into EMISFFE:

https://ssdt.esu.k12.oh.us/emisffe2/login/auth

• Scroll down & Click on the Five-Year Forecast:

Five-Year Forecast (QF)

\*If figures are present, they need to be deleted.

Delete ALL FiveYearForecast

\*At the top, click "Delete ALL Five Year Forecast"

\*Click "OK" to popup

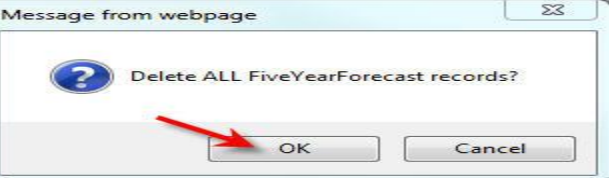

\*Message should display in top bar:

FiveYearForecast List

All FiveYearForecast records deleted

#### **STEP 4: EMISFFE - Import**

In the top bar, click on "Home"

- On the Main Menu, Select the third line item: "Five Year Forecast Spreadsheet Import".
  - Export data
  - Import data

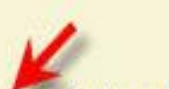

Five Year Forecast Spreadsheet Import

#### **STEP 5: EMISFFE – Import Mapping**

- This screen needs to be mapped to correspond to your spreadsheet.
- Number of Header rows at top = Number of rows before
   1.01 on spreadsheet.
- Line Number = Which column contains the row numbers.
   (1.01, 1.02, etc)
- \* Years Prior Actual = Columns where actual figures are.
- Average Change = Column where Average Change is.
- Forecast Year 1-5 = Columns which hold forecasted year figures.

#### **Spreadsheet Example**

| A Line N<br>1<br>2<br>3<br>4<br>5                                                                                                    | nber B<br>Sch<br>Fo                                                                                                    | C<br>Sample (<br>4<br>Sam<br>edule of Revenues, Expend<br>r the Fiscal Years Ended Ju<br>Forecasted Fiscal Years En | E F<br>City 5 6<br>ple 5 6<br>itures and Changes in F<br>ne 30, 20 , 20 and<br>ding June 30, 20 Thr | G H<br>7 8<br>Fund Balances<br>20 Actual;<br>rough 20 | 9 10                                   | к<br>11           |
|----------------------------------------------------------------------------------------------------|----------------------------------------------------------------------------------------------------|----------------------------------------------------------------------------------------------------|----------------------------------------------------------------------------------------------------|-------------------------------------------------------|----------------------------------------|-------------------|
| 7 Numbe                                                                                                    | of Header Rows at top.                                                                                                    | 🖌 🖌 Actual                                                                                                    | V V                                                                                                 | V V                                                   | Forecested 🔰                           | <b>V</b>          |
| 8 Last line                                                                                                    | of informational messages                                                                                                    | Fiscal Year Fiscal Year<br>20 20 20                                                                                 | Fiscal Year Average 20 Change                                                                       | e Fiscal Year Fiscal Ye<br>20 20 20                   | ar Fiscal Year Fiscal Year<br>20 20 20 | Fiscal Year<br>20 |
| Revenu           12         1.010         General           13         1.020         Tangible           14         1.030         Income <sup>1</sup> 15         1.035         Unrestrict           16         1.040         Restrict           17         1.045         Restrict           18         1.050         Property           19         1.060         All Othe | s<br>roperty Tax (Real Estate)<br>Personal Property Tax<br>ed State Grants-in-Aid<br>I State Grants-in-Aid<br>I Federal Grants-in-Aid - SFSF<br>Fax Allocation<br>Revenues | 3 Yrs Prior , 2 Yrs Prior<br>Actual , Actual                                                                        | , 1 Yr Prior Avg<br>Actual Chang                                                                    | Forecast Forecas<br>Yr 1 Yr 2                         | st Forecast Forecast<br>Yr 3 Yr 4      | Forecast<br>Yr 5  |

#### **Import Five Year Forecast CSV File**

Number of Header rows at top 1 Column Contents Line Number 2

**3 Years Prior Actual** 

**2 Years Prior Actual** 

**1 Year Prior Actual** 

Average Change

Forecast Year 1

Forecast Year 2

Forecast Year 3

Forecast Year 4

Forecast Year 5

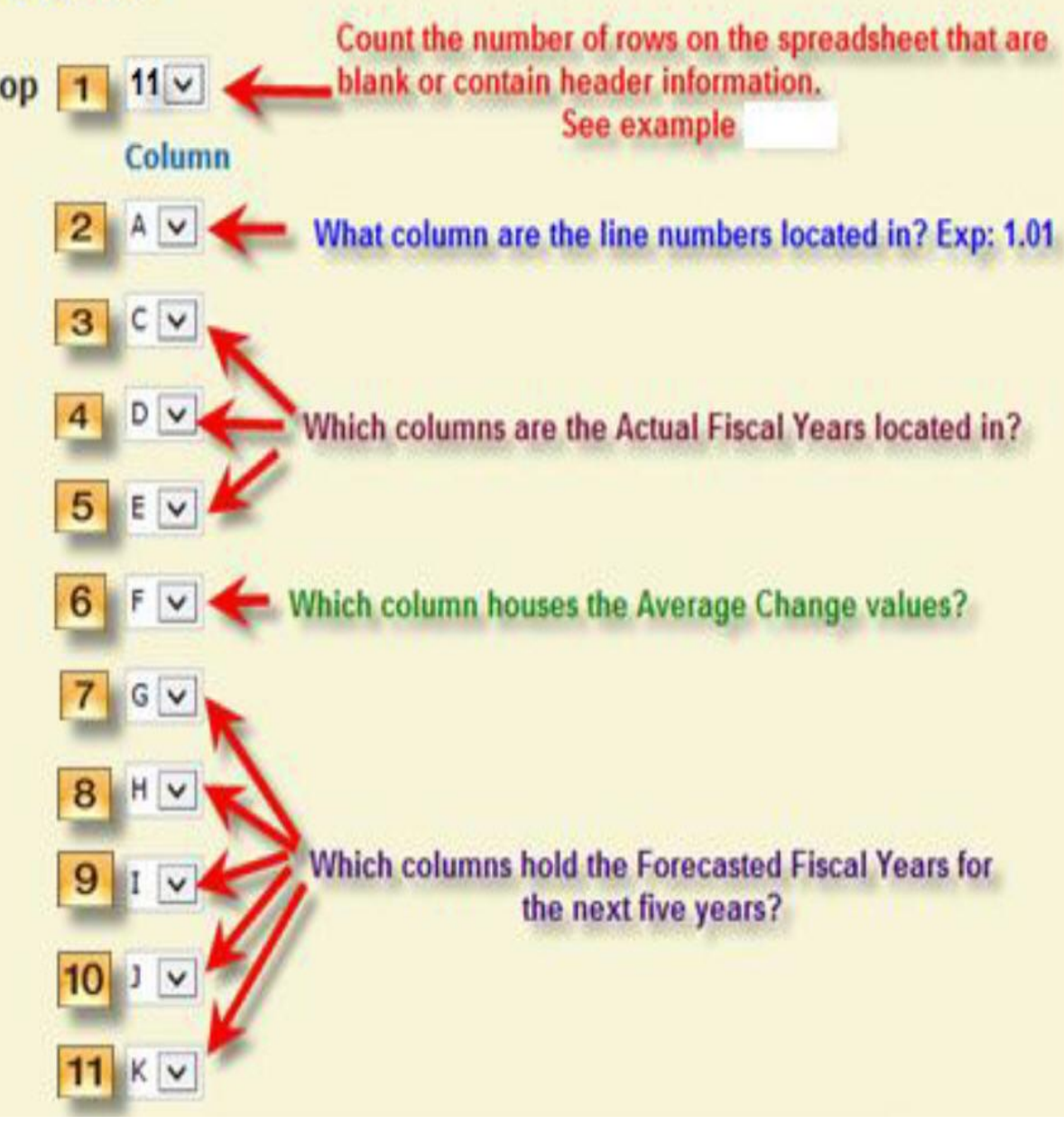

#### Step 6: Import CSV File

- Once the forecast is mapped for import, at the bottom of the page, "Browse" & find the forecast which was saved in CSV format.
   "Open" to pull into the field.
- Click on "Import CSV File" button.

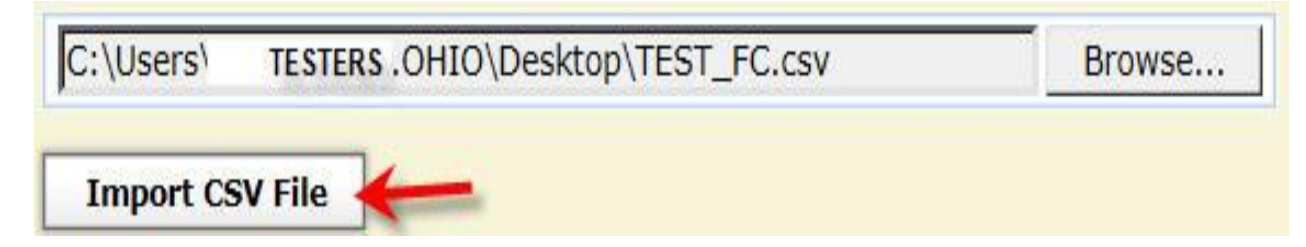

#### **Import Results**

#### Message will display once file has loaded.

#### Review message.

TEST\_FC.csv has been processed, 1 records had errors and were not loaded.
Import Five Year Forecast CSV File

Record Errors: Record number 0000016 was rejected for more details click here QF - Line Number: 2.060

Line 2.060 – Average Change – Exceeds maximum value of 999.99. Reduce % & notate change in assumptions.

Record Errors: Record number 0000016 was rejected to hide details click here QF - Line Number: 2.060 Property [averageAnnualChange] of class [class org.nwoca.ssdt.emis.FFE.financial.FiveYearForecast] with value [1,508.7] exceeds maximum value [999.99]

#### **Review Import Results**

If you were to go back to the Five Year
 Forecast in EMISFFE, you would see that line
 2.060 did not load.

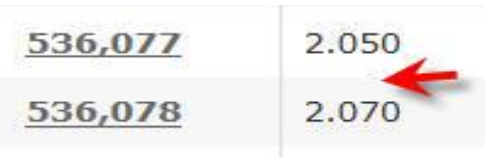

- To correct, you could either add the line in EMISFFE, or go back & correct your spreadsheet.
- Repeat steps after correcting spreadsheet.

#### **Successful Import**

• Once the spreadsheet passes EMISFFE import validations, this message will display:

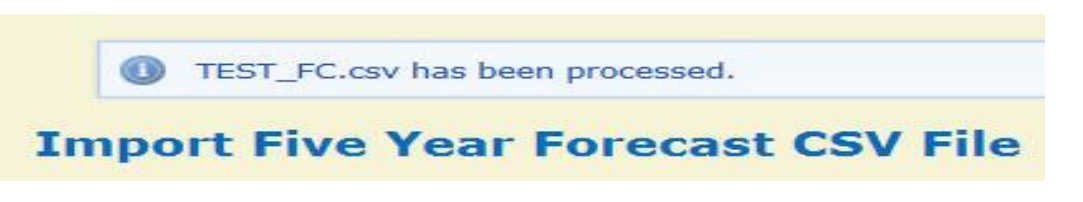

- Click on "Home"
- Forecast can be reviewed by scrolling to the bottom & selecting: • Five-Year Forecast (QF)
- Note: The numbering is in a different order than what is on the spreadsheet. Take this into account for error messages.

#### Step 7: Export Forecast

- In EMISFFE, on the main page, select the first item on the list: • Export data
- On Export Options, change the Fiscal Year &

| Export Options |                        |
|----------------|------------------------|
| Fiscal Year:   | 2018                   |
| Data Set:      | P - Five Year Forecast |

• One checkmark will default in on the QF file

✓ QF - Five-Year Forecast

• Click on "Export File"

Data Set:

## Step 7: Export (con't)

- File name will be DistrictIRN#\_FFE.SEQ
   Exp: 012345\_FFE.SEQ
- Save this file to an area you can access later.

| lotes/Assumptions                                                 | ×.          | Save          |
|-------------------------------------------------------------------|-------------|---------------|
|                                                                   |             | Save as       |
| Do you want to open or save IRN _FFE.SEQ from ssdt.esu.k12.oh.us? | Open Save 🔻 | Save and open |

\*May display option to "Show in Folder" – depending on computer settings.

Log Out

• Click on "Home" then "Log Out"

#### **Step 8: Check Notes/Assumptions**

• If changes had to be made to the Forecast which would impact the notes & assumptions, make those corrections in the appropriate area now.

For example: EMISFFE will only allow the Average Change column to reach 999.99%. If averages were changed on the forecast due to constraints in EMISFFE, those should be explained.

#### **\*\*Future Data Collector**

ODE is moving security into district hands.

Users will log in with SAFE account based on privs granted. May be link within SAFE for SIF - TBD

Districts will be notified when this change takes place.

#### **Data Collector**

| to manage your SA        | FE account on         | ODE's webs |
|--------------------------|-----------------------|------------|
| SIFWorks <sup>®</sup> VR | F <sup>®</sup> Data C | ollector   |
| User Name:               |                       | 1          |
| Password:                |                       | <b>j</b> . |
|                          |                       |            |

#### **Step 9: Data Collector**

• Log into the Data Collector using your email alias & email password.

http://emisr.access-k12.org:7006/DCConsoleJSP/dc/Login.jsp

SIFWorks VRF Data Collector

| smith                        |
|------------------------------|
| email passwo <mark>rd</mark> |
| Login                        |
| Login                        |
|                              |

Use email alias (everything before @) Use email password

#### **\*\*New Features – Collection Request**

• Collection Request Tab:

#### \*Blue background= Needs attention. Re-collect. Re-Prepare.

Status: Data Collection has been prepared on June 27, 2017 at 03:04:50 PM and is available for preview. You need to re-prepare to make it available for certification.

• Show closed collections option. Click on name for details.

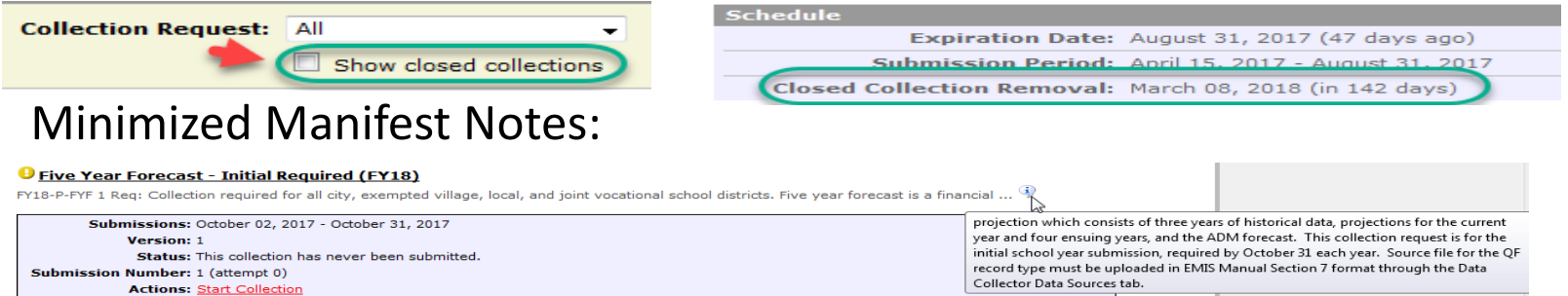

#### • Actions separated from Results:

Add New Scheduled Collection Set Default Collection propertie

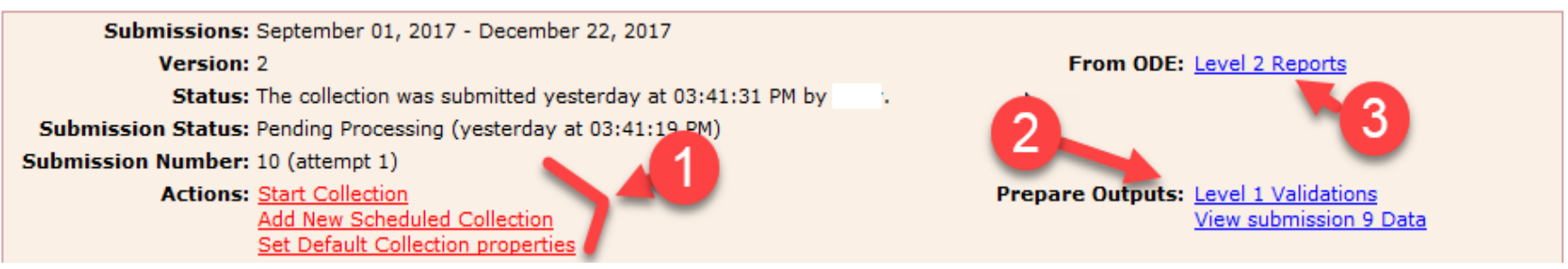

#### **\*\*New Features**

- Submissions Tab View revised.
- Reports Tab This is where rights will be granted to view – Exp: Principals

Reports
Level 1 Reports | Level 2 Reports | Received Files

\*Level 1 – created by collection
\*Level 2 – returned by ODE
\*Received Files – files received by ODE

#### **\*\*New Features - Tabs**

- Preferences tab allows user to customize defaults.
- Authorizations Tab \*Future tab. Will be activated when security is turned over to district through SAFE. Must have Data Collection Administration Role to see tab.
   Roles & rights will be granted through this tab.

#### **Step 10: Data Sources**

- To the right, click on the Data Sources. Data Sources
- Click on "Other Data Sources". Data Sources
- Click on "Manage". Actions
- \*May see Oct Forecast in list. Can delete.
- Click on "Upload Files". Select All | Select None | Upload File(s)
- Browse to find IRN\_FFE.SEQ. File To Upload: Browse...
- Click on "Open" to pull into field.
- Click on "Upload". Will see file in list.

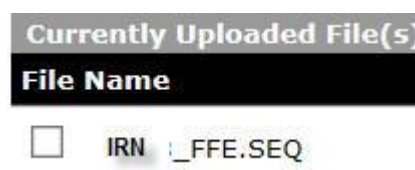

#### **Step 11: Start Collection**

- Click on "Collection Requests Tab". Collection Requests
- Either select the manifest from the list or scroll down to locate.
- Click on "Start Collection" Actions: Start Collection
- Check the XXXX Flatfile box & Click on "Start Data Collection for all items checked below"

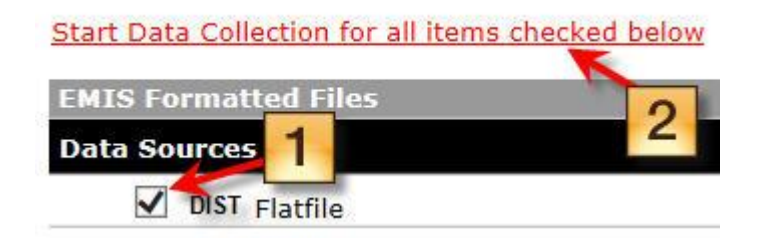

#### Step 12: Prepare

- Check Status Message.
- Click "Prepare"

#### Five Year Forecast - Initial Required (FY18) FY18-P-FYF 1 Req: Collection required for all city, exempted village, local, and joint vocational Submissions: October 02, 2017 - October 31, 2017 Version: 1 Status: Data Collection completed successfully today at 08:59:14 AM. Submission Number: 1 (attempt 0) Actions: Start/Stop Collection Prepare Cancel Add New Scheduled Collection

- Click "OK" on Preparation Status.
- Check Status message.

Status: Data Collection has been prepared today at 09:01:57 AM and is available for preview or certification.

 \*\*If any Level 1 Validations report generate, review.

#### **Step 13: Preview**

- Click on "Preview Prepared Data" Prepare Outputs: Preview Prepared Data
- Click on "Generate Preview". Verify.

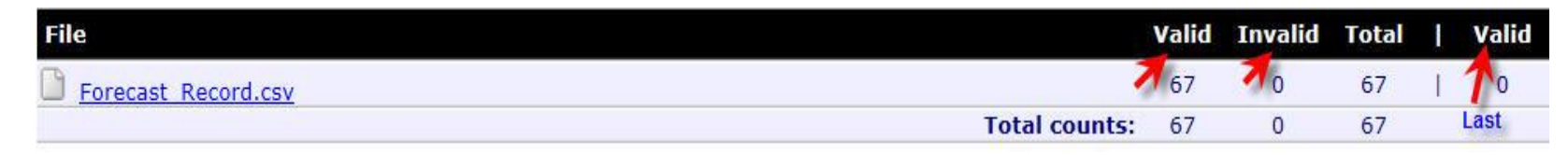

- Should show all records as Valid.
- Invalid should = 0.
- Valid (last column) shows the number of records submitted previously.
- Can Click on "Forecast Record.csv" to see figures.

### **Step 14: Certify & Submit**

 Click on "Certify & Submit". Found either to the right of the Preview or on the Collection Actions: Requests tab. Certify & Submit...

dd New Scheduled Collection Default Collection properties

NEW)Attach Assumptions here!! Required!

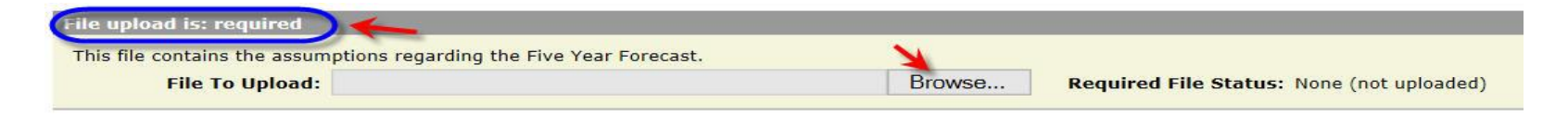

- Browse to find your assumptions in PDF or txt format.
- Click on "Upload File" Upload File

## Step 14: Certify & Submit (con't)

• Check the box to certify the collection.

Statement of Certification
By certifying this collection, you are stating that you have previewed the data and approve its contents. The collection will be submitted to the report authority and will include your name and contact information.
If a certify this collection
I certify this collection

- Click on "Certify & Submit". Certify & Submit".
- Check the Status on the Collection Request tab for the notification that the collection has been sent.
- In 3-5 days, verify ODE's forecast posting. http://fyf.oecn.k12.oh.us/default.asp

## Step 15: Verify

- Once your forecast has been submitted, ODE has provided the ability to see what they are receiving.
- Click on the "Archives" Tab (at the top)
- Filter on the FY18-P-FYF collection & submissions only
   Filter Options
   Collection Request: FY18-P-FYF 2 May
   Show closed collections
   Archive Type: Submissions Only

Submitted 1

 Click on "List Archives". A zip file will display. Click on line to open files. Three files should display.
 Fy18 forecast notes#2 Open each & verify.

#### \*Review Forecast on ODE Website

Please verify the following:

- There are no missing lines.
- The information is complete verify subtotals. There have been instances where the detailed lines don't add up because a line was missing.
- The proper forecast has been posted.
- The proper amounts are reported on the proper lines.

## Whew!! You're done.

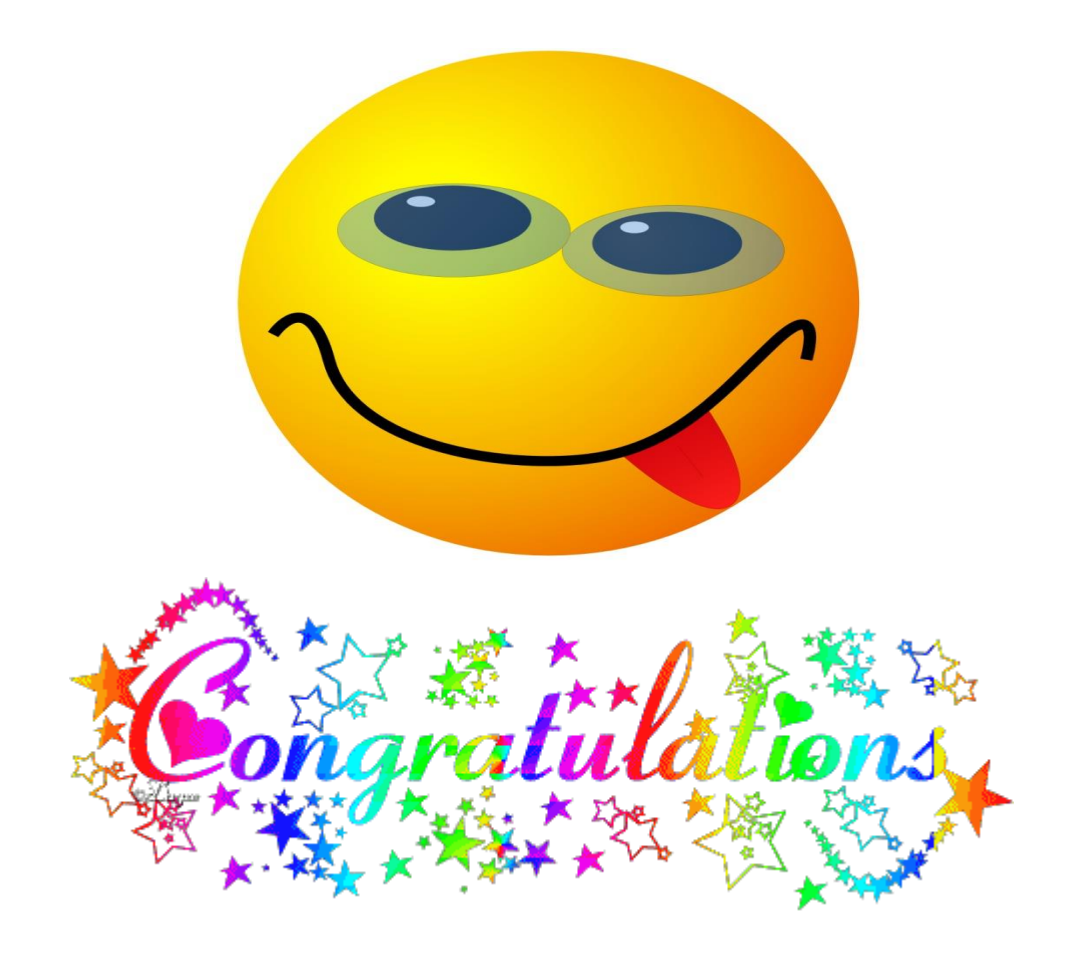